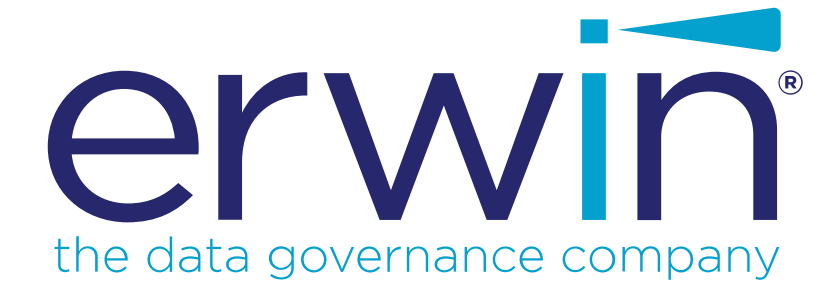

# erwin DI Business User Portal

# Metadata Guide

Release v10.2

## **Legal Notices**

This Documentation, which includes embedded help systems and electronically distributed materials (hereinafter referred to as the "Documentation"), is for your informational purposes only and is subject to change or withdrawal by erwin Inc. at any time. This Documentation is proprietary information of erwin Inc. and may not be copied, transferred, reproduced, disclosed, modified or duplicated, in whole or in part, without the prior written consent of erwin Inc.

If you are a licensed user of the software product(s) addressed in the Documentation, you may print or otherwise make available a reasonable number of copies of the Documentation for internal use by you and your employees in connection with that software, provided that all erwin Inc. copyright notices and legends are affixed to each reproduced copy.

The right to print or otherwise make available copies of the Documentation is limited to the period during which the applicable license for such software remains in full force and effect. Should the license terminate for any reason, it is your responsibility to certify in writing to erwin Inc. that all copies and partial copies of the Documentation have been returned to erwin Inc. or destroyed.

TO THE EXTENT PERMITTED BY APPLICABLE LAW, ERWIN INC. PROVIDES THIS DOCUMENTATION "AS IS" WITHOUT WARRANTY OF ANY KIND, INCLUDING WITHOUT LIMITATION, ANY IMPLIED WARRANTIES OF MERCHANTABILITY, FITNESS FOR A PARTICULAR PURPOSE, OR NONINFRINGEMENT. IN NO EVENT WILL ERWIN INC. BE LIABLE TO YOU OR ANY THIRD PARTY FOR ANY LOSS OR DAMAGE, DIRECT OR INDIRECT, FROM THE USE OF THIS DOCUMENTATION, INCLUDING WITHOUT LIMITATION, LOST PROFITS, LOST INVESTMENT, BUSINESS INTERRUPTION, GOODWILL, OR LOST DATA, EVEN IF ERWIN INC. IS EXPRESSLY ADVISED IN ADVANCE OF THE POSSIBILITY OF SUCH LOSS OR DAMAGE.

The use of any software product referenced in the Documentation is governed by the applicable license agreement and such license agreement is not modified in any way by the terms of this notice.

The manufacturer of this Documentation is erwin Inc.

Provided with "Restricted Rights." Use, duplication or disclosure by the United States Government is subject to the restrictions set forth in FAR Sections 12.212, 52.227-14, and 52.227-19 (c)(1) - (2) and DFARS Section 252.227-7014(b)(3), as applicable, or their successors.

Copyright © 2020 erwin Inc. All rights reserved. All trademarks, trade names, service marks, and logos referenced herein belong to their respective companies.

## **Contact erwin**

#### **Understanding your Support**

Review support maintenance programs and offerings.

#### **Registering for Support**

Access the <u>erwin support</u> site and click Sign in to register for product support.

#### **Accessing Technical Support**

For your convenience, erwin provides easy access to "One Stop" support for <u>erwin DI Business User Portal (BUP)</u>, and includes the following:

- Online and telephone contact information for technical assistance and customer services
- Information about user communities and forums
- Product and documentation downloads
- erwin Support policies and guidelines
- Other helpful resources appropriate for your product

For information about other erwin products, visit <u>http://erwin.com/</u>.

#### **Provide Feedback**

If you have comments or questions, or feedback about erwin product documentation, you can send a message to <u>distechpubs@erwin.com</u>.

#### erwin Data Modeler News and Events

Visit <u>www.erwin.com</u> to get up-to-date news, announcements, and events. View video demos and read up on customer success stories and articles by industry experts.

## Contents

| Legal Notices       |
|---------------------|
| Contents            |
| Metadata            |
| Systems             |
| System Details      |
| Associations        |
| Environments        |
| Environments        |
| Environment Details |
| Associations        |
| Tables              |
| Tables              |
| Table Details       |
| Associations        |
| Columns             |
| Columns             |
| Column Details      |
| Associations        |
| Valid Values        |
| Valid Values        |
| Lineage             |
| Impact Analysis     |

| Systems                     |    |
|-----------------------------|----|
| Environments                |    |
| Tables                      |    |
| Direct Impact               |    |
| Indirect Impact             |    |
| Other Impacts               |    |
| Columns                     |    |
| Direct Impact               |    |
| Indirect Impact             |    |
| Other Impacts               |    |
| Mappings                    | 40 |
| Mind Maps                   | 41 |
| Reviewing and Rating Assets |    |
| Managing Access             | 47 |
| Assigning Roles             |    |
| Assigning Users             |    |

## Metadata

erwin Data Intelligence Suite (DI Suite) stores the scanned or imported metadata in a hierarchy, System > Environment > Table > Column. Thus, systems, environments, tables, and columns constitute your technical assets. You can view the metadata stored in erwin DI Suite in a similar hierarchy in erwin DI Business User Portal (BUP).

To access metadata, on the menu, expand the **Metadata** node and click <Technical\_Asset>. By default, the <Technical\_Asset> card view appears.

| Systems                                       |                                                               | 11 H                                                           |
|-----------------------------------------------|---------------------------------------------------------------|----------------------------------------------------------------|
|                                               | 2                                                             | Q Sort by                                                      |
| 3 3rd Party Flat Files<br>4 ★★★★★ (1 reviews) | Adventureworks                                                | Data Mart<br>5 ★ ★ ★ ★ (1 reviews)                             |
|                                               | The system acts as both, source and target. It stores core co | This is a target system to store summarized data collected for |
| V ••• 🖟 🛢 🔮 🗸 🗸                               | 🏓 🚥 🍌 🥞 🔮 🗸 🗸                                                 | 🔶 🚥 🌾 🥃 🤤 🗸                                                    |
| BI Reports :                                  | B Billing and Finance<br>***** (no reviews)                   | Customer Order Entry<br>***** (no reviews)                     |
| ♡ ⊷ "ψ ⊜ ₽ ∨                                  | ♥ ⊷ " ♥ ♥ ♥                                                   | ♡ ⊷ "ψ ⊜ ₽ ∨                                                   |

To access the <Technical\_Asset> in grid view, click

| Syster       | ns  |   |     |   |   |                      |                                                       |                        |      |               |   |   |         |           |
|--------------|-----|---|-----|---|---|----------------------|-------------------------------------------------------|------------------------|------|---------------|---|---|---------|-----------|
|              |     |   |     |   |   |                      |                                                       |                        | 2    | م             | 0 | 6 |         | Ŧ         |
| Actior       | IS  |   |     |   |   | System               | Rating                                                | Business Purpose       |      | Created By    |   |   | Created | At        |
| $\heartsuit$ | ••• | 唹 | 0)) | Ø | 1 | 3rd Party Flat Files | 4 $\star$ $\star$ $\star$ $\star$ $\star$ (1 reviews) |                        |      | Administrator |   |   | 07/16/2 | 020 04:0: |
| •            | ••• | 唹 | 0)) | ø | : | Adventureworks       | **** (no reviews)                                     | The system acts as I   | ooth | Administrator |   |   | 05/28/2 | 020 10:2{ |
| $\heartsuit$ |     | 唹 | 0)) | Q | * | Data Mart            | $5 \star \star \star \star \star$ (1 reviews)         | This is a target syste | m t  | Administrator |   |   | 05/28/2 | 020 10:2  |

Refer to the following table for descriptions of options under the **1**-Actions section.

| Options      | Description                                                                          |
|--------------|--------------------------------------------------------------------------------------|
| $\heartsuit$ | Use this option to mark a technical asset favorite. This helps in searching an asset |

| Options | Description                                                                                                    |  |  |  |  |  |  |  |  |
|---------|----------------------------------------------------------------------------------------------------|--|--|--|--|--|--|--|--|
|         | using the global search.                                                                                                    |  |  |  |  |  |  |  |  |
| •••     | Use this option to view lineage of a technical asset.                                                                                                    |  |  |  |  |  |  |  |  |
| ~       | Use this option to view impact analysis of a technical asset.                                                                                                    |  |  |  |  |  |  |  |  |
| 0))     | Use this option to <u>view environments</u> under a system. This option is available only for Systems.                                                                      |  |  |  |  |  |  |  |  |
| *       | Use this option to view mind map of a technical asset.                                                                                                    |  |  |  |  |  |  |  |  |
| •       | Use this option to manage access to a technical asset or add it to My To Do List.                                                                                           |  |  |  |  |  |  |  |  |
| ~       | Use this option to view number of other technical assets contained in a technical asset. This option available only in the card view for Systems, Environments, and Tables. |  |  |  |  |  |  |  |  |
| ⊞       | Use this option to <u>view tables</u> under an environment. This option is available only for Environments.                                                                 |  |  |  |  |  |  |  |  |
| £       | Use this option to <u>view mappings</u> of a technical asset. This option is available only for Columns and Tables.                                                         |  |  |  |  |  |  |  |  |
| ₿       | Use this option to <u>view columns</u> under a table. This option is available only for<br>Tables.                                                                          |  |  |  |  |  |  |  |  |
|         | Use this option to <u>view valid values</u> of a column. This option is available only for<br>Columns.                                                                      |  |  |  |  |  |  |  |  |

Refer to the following table for descriptions of options under the **2**-Filter and Export section.

| Options | Description                                                                        |
|---------|------------------------------------------------------------------------------------|
| Q       | Use this option to search the required assets.                                     |
| Sort by | Use this option to sort assets in alphabetical or reverse alphabetical order. This |
| Sort by | option is available only in the card view.                                         |
| C       | Use this option to download a list of assets in the XLSX format.                   |
| ŀ       | Use this option to filter assets based on the available options.                   |
| ľ       | Use this option to print a list of assets.                                         |
|         | Use this option to select columns that you want to show in a grid. By default, all |
|         | the columns are selected.                                                          |

You can <u>rate and review an asset</u>, and also analyze metadata details by further drilling down the following technical assets:

- Systems
- Environments
- Tables
- Columns

## **Systems**

erwin DI Business User Portal (BUP) gives you access to view lineage, impact analysis, environments, mind map and associations of a system. You can view a list of all the systems and navigate through the list using advance filtering mechanisms to find the required system. You can also analyze technical details and extended properties of a system.

To view the Systems list in grid view, follow these steps:

1. On the menu, expand the **Metadata** node.

The Metadata node unfolds to display Systems, Environments, Tables, and Columns.

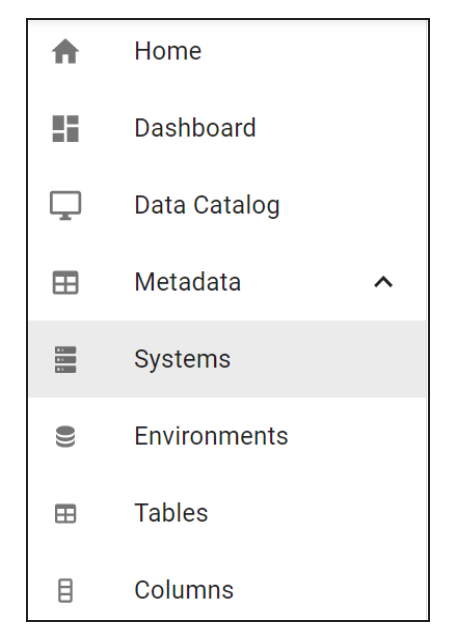

2. Click Systems.

By default, the Systems card view appears.

| Systems                |                                                        |                                                         |
|------------------------|--------------------------------------------------------|---------------------------------------------------------|
|                        | Q                                                      | Sort by 🗸 🗘 📮                                           |
| 3 3rd Party Flat Files | Data Mart 5 * * * * * (1 reviews)                      | Adventureworks                                          |
| ♥┉╷炒⊜₽                 | This is a target system to store summarized data colle | The system acts as both, source and target. It stores c |

3. Click

The Systems page appears. It displays a list of systems.

| System  | IS |   |     |   |             |                |                                                       |                                 |           |   |
|---------|----|---|-----|---|-------------|----------------|-------------------------------------------------------|---------------------------------|-----------|---|
|         |    |   |     |   |             |                |                                                       | ۹ 🙆 🖥                           | þ III -   | ÷ |
| Actions |    |   |     |   |             | System         | Rating                                                | Business Purpose Creater        | d By      | • |
| ۲       |    | ₩ | 0)) | Ø | 0<br>0      | Data Mart      | 5 $\star$ $\star$ $\star$ $\star$ $\star$ (1 reviews) | This is a target system t Admir | nistrator |   |
| ۲       |    | * | 0)) | Ø | *<br>*<br>* | Adventureworks | ***** (no reviews)                                    | The system acts as both Admir   | nistrator |   |

You can use the filter and export options to work on the Systems list. For more information on the filter and export options, refer to the <u>Metadata</u> topic.

You can drill down further and view a system's:

- Lineage
- Impact analysis
- Environments
- Mind maps

## **System Details**

System details include data steward, business purpose, primary move type, server platform, server OS version of a system, and so on.

To view system details, in the Systems grid, click <System\_Name>.

The <System\_Name> page appears.

The Details tab displays the Technical Details, Data Governance, and Audit Details sections. You can scroll down the page to view the Extended Properties section.

| <ul> <li>C Data Mart</li> <li>5 ★★★★★ (1 reviews)</li> <li>DETAILS ASSOCIATIONS</li> </ul> |                                                                  | ♥ ⊷• 炒 € ₽ :           |  |  |
|--------------------------------------------------------------------------------------------|------------------------------------------------------------------|------------------------|--|--|
| Technical Details<br><sup>System Name</sup><br>Data Mart                                   | Primary Move Type (Source/Target)<br>Target                      | Classification Details |  |  |
| Business Purpose<br>This is a target system to store summari                               | Sensitive Data Lassification           PII                       |                        |  |  |
| Server Platform<br>Windows                                                                 | Server OS Version<br>Windows Server 2012                         | _                      |  |  |
| DBMS Platform                                                                              | DBMS Version                                                     | Data Governance        |  |  |
| File Management Type MS Excel                                                              | File Location<br>C:\Users\Talon Smith\erwin\Mike - Target System | Data Steward sbenedict |  |  |

### Associations

A system may be associated with the technical and business assets. The technical assets refer to systems, environments, tables, and columns. The business assets refer to business terms, business policies, business rules, and custom assets.

To view associations of systems, on the <System\_Name> page, click Associations.

The list of associated assets appears. You can click the <Asset\_Name> appearing as hyperlink to view its details.

| < Data M | lart          |               |                                                                                     | •••• III'          |
|----------|---------------|---------------|-------------------------------------------------------------------------------------|--------------------|
| DETAILS  | ASSOCIATI     | ONS           |                                                                                     |                    |
|          |               |               |                                                                                     | ९ 🖶 💷 👳            |
| Actions  | Name          | Туре          | Catalog Hierarchy                                                                   | Relationship       |
| ₽        | 10 K and 10 Q | Business Term | Banking and Finance/Banking/American Banker/Legal/Governmental Laws and Regulations | is associated with |
| R        | 10-K          | Business Term | Banking and Finance/Banking/Investopedia/Legal/Bonds and Agreements                 | is associated with |
| B        | Holding       | Table         |                                                                                     | is related with    |
|          |               |               | Rows per page: 10 👻                                                                 | 1-3 of 3 < >       |

You can use the filter and export options to work on the list. For more information on the filter and export options, refer to the Metadata topic.

To view association details, under the **Actions** column, click  $\mathbb{R}$  for the required asset.

The Association pane appears. It displays association details of the system with the asset.

| < Data Mart<br>5 ★ ★ ★ ★ ★ (1 m | eviews)           |                         |                   | ● … ↓           |
|---------------------------------|-------------------|-------------------------|-------------------|-----------------|
| DETAILS                         | ASSOCIATIONS      |                         |                   |                 |
|                                 |                   |                         |                   | Q 🖶 🖩 👳         |
| Actions                         | Name              | Туре                    | Catalog Hierarchy | Relationship    |
| æ                               | Customer Zip Code | cannot be Business Rule | Customer Rules    | is related with |
| æ                               | Employee Appraisa | Report Environment      |                   | is Related with |

## **Environments**

You can view list of environments in a system and access environment details that includes environment type, DBMS name, IP Address, and port. You can drill down further to view lineage, impact analysis, tables, and mind map of an environment.

To view environments in systems, in the **Systems** grid, click  $\stackrel{\bigcirc}{=}$  for the required system.

By default, the Environments card view appears. You can click **III** to view the Environments in grid view.

| Environments                                 |                                             |                                             |            |
|----------------------------------------------|---------------------------------------------|---------------------------------------------|------------|
|                                              |                                             | Q Sort by                                   | <b>0</b> = |
| 4 45678<br>4 ★★★★★ (1 reviews)               | D DM Landing                                | D Staging<br>4 * * * * * (1 reviews)        | :          |
| MS Excel<br>EDW - Enterprise Data Wharehouse | erwin 9<br>EDW - Enterprise Data Wharehouse | erwin 9<br>EDW - Enterprise Data Wharehouse |            |
| ♥ ⊷⊷ 帅 ⊞ @ ∨                                 | ♥ ⊷ ↓ ⊞ ₽ ∨                                 | ♡ ⊷ ୬ ⊞ ₽                                   | ~          |

## **Environments**

erwin DI Business User Portal (BUP) gives you access to view lineage, impact analysis, tables, mind map and associations of an environment. You can view a list of all the environments and navigate through the list using advance filtering mechanisms to find the required environment. You can also analyze technical details, miscellaneous details and extended properties of an environment.

To access Environments in grid view, follow these steps:

1. On the menu, expand the **Metadata** node.

The Metadata node unfolds to display Systems, Environments, Tables, and Columns.

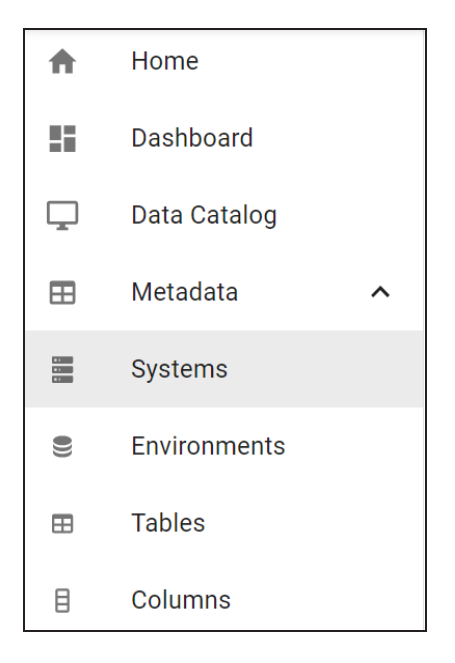

#### 2. Click Environments.

By default, the Environments card view appears.

| Environments                                 |   |                                  |   |                                             | *** ***                 |
|----------------------------------------------|---|----------------------------------|---|---------------------------------------------|-------------------------|
|                                              |   |                                  |   | Q Sort by                                   | <b>, 0</b> <del>,</del> |
| 45678<br>4★★★★★ (1 reviews)                  | : | COE<br>4 ★ ★ ★ ★ (1 reviews)     | : | DM Landing                                  | :                       |
| MS Excel<br>EDW - Enterprise Data Wharehouse |   | MS Excel<br>Customer Order Entry |   | erwin 9<br>EDW - Enterprise Data Wharehouse |                         |
| ♥ ⊷ 帅 ⊞ ❹                                    | * | 🗣 🚥 🥠 🕶                          | ~ | ♥ 帅 ⊞ @                                     | ~                       |

## 3. Click

The Environments page appears. It displays a list of systems. You can click <Environment\_Name> and <System\_Name> to view their details.

| Environments | 6   |     |        |             |                                                               |                      |                  |                |
|--------------|-----|-----|--------|-------------|---------------------------------------------------------------|----------------------|------------------|----------------|
|              |     |     |        |             |                                                               |                      | ۹ 🙆              | ē m ₹          |
| Actions      |     |     |        | Environment | Rating                                                        | System               | Environment Type | DBMS Name      |
| • •••        | 炒 ⊟ | 8 🔮 | *      | 45678       | 4 $\star$ $\star$ $\star$ $\star$ $\star$ $\star$ (1 reviews) | EDW - Enterprise Dat |                  |                |
| • •••        |     | 8 🖗 | *<br>* | COE         | 4 ★ ★ ★ ★ ★ (1 reviews)                                       | Customer Order Entry | test             | MS Excel File  |
| • •••        | 沙 日 | 8 🔮 | :      | DM Landing  | $\star$ $\star$ $\star$ $\star$ $\star$ (no reviews)          | EDW - Enterprise Dat | test             | ERWin XML File |

You can use the filter and export options to work on the list. For more information on the filters and export options, refer to the <u>Metadata</u> topic.

You can further drill down to view an environment's:

- Lineage
- Impact Analysis
- Tables
- Mind map

### **Environment Details**

The environment details include environment type, database type, server platform, server OS version, and so on.

To view environment details, in the **Environments** grid, click <Environment\_Name>.

The <Environment\_Name> page appears.

The Details tab displays the Technical Details, Data Governance, and Audit Details sections. You can scroll down the page to view Miscellaneous Details and Extended Properties sections.

| < DM Staging<br>4★★★★★ (1 reviews)<br>DETAILS ASSOCIATIONS |                             | ♥ 炒 ⊞ ₽ :                                      |
|------------------------------------------------------------|-----------------------------|------------------------------------------------|
| Technical Details                                          |                             | Classification Details                         |
| Environment Name                                           | Environment Type            | Sensitive Data Indicator (SDI)                 |
| DM Staging                                                 | test                        | Consitive Data Classification                  |
|                                                            |                             |                                                |
| System Name                                                | Database Type               | · · · · · · · · · · · · · · · · · · ·          |
| EDW - Enterprise Data Wharehouse                           | erwin 9                     | <ul> <li>Sensitive Data Description</li> </ul> |
|                                                            |                             | Personally Identifiable Information            |
| Server Platform                                            | Server OS Version           |                                                |
| Windows                                                    | Windows Server 2012         |                                                |
| File Management Type                                       | File Location               |                                                |
| Production System Name                                     | Production Environment Name | Data Governance                                |
| Customer Order Entry                                       | SQLEnv                      | Data Steward                                   |
|                                                            |                             | sbenedict                                      |
| Version                                                    | Version Label               |                                                |

## Associations

An environment may be associated with the technical and business assets. The technical assets refer to systems, environments, tables, and columns. The business assets refer to business terms, business policies, business rules, and custom assets.

To view associations of environments, on the <Environment\_Name> page, click **Associations**.

The list of associated assets appears. You can click the <Asset\_Name> appearing as hyperlink to view its details.

| < DM Staging<br>4 ★★★★★ (* | 1 reviews)       |               |                                                   | ۷ | 🍌 🖽 🔮 🗄                   |  |
|----------------------------|------------------|---------------|---------------------------------------------------|---|---------------------------|--|
| DETAILS                    | ASSOCIATIONS     |               |                                                   |   |                           |  |
|                            |                  |               |                                                   |   | ० 🖶 🖩 葉                   |  |
| Actions                    | Name             | Туре          | Catalog Hierarchy                                 |   | Relationship              |  |
| Æ                          | email Validation | Environment   |                                                   |   | DQ Rule to be implemented |  |
| R                          | 10 per 10 Rule   | Business Term | ce/International Risk Management Institute - IRMI |   | is associated with        |  |

You can use the filter and export options to work on the grid. For more information on the filter and export options, refer to the Metadata topic.

To view association details, under the Actions column, click  $\mathbb{R}$  for the required asset.

The Association pane appears. It displays association details of the environment with the asset.

| < DM Staging | (1 reviews)      |               |                                                   | ♥ 炒 ⊞ ₽                   | : |
|--------------|------------------|---------------|---------------------------------------------------|---------------------------|---|
| DETAILS      | ASSOCIATIONS     |               |                                                   |                           |   |
|              |                  |               |                                                   | ् 👼 🖩                     | Ŧ |
| Actions      | Name             | Туре          | Catalog Hierarchy                                 | Relationship              |   |
| Æ            | email Validation | Environment   |                                                   | DQ Rule to be implemented | d |
| Po           | 10 per 10 Rule   | Business Term | ce/International Risk Management Institute - IRMI | is associated with        |   |

## **Tables**

You can view list of tables in an environment. It displays information that includes logical name, expanded logical name, table type, and workflow status. You can drill down further to view mappings, lineage, impact analysis, columns, and mind map of a table.

To view tables in environments, in the **Environments** grid, click 🖽 for the required environment.

By default, the Tables card view appears. You can click **III** to view the Tables in grid view.

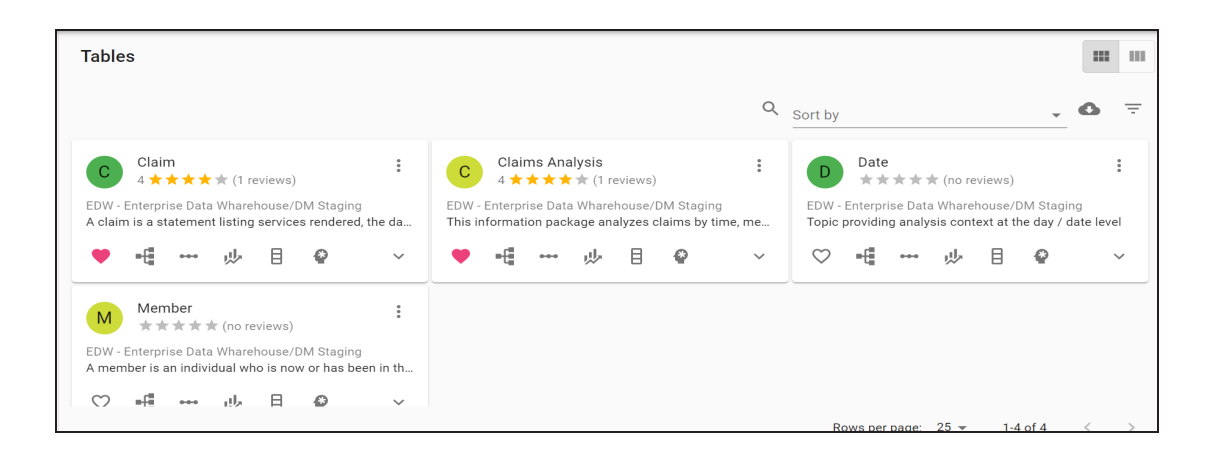

## **Tables**

erwin DI Business User Portal (BUP) gives you access to view mappings, lineage, impact analysis, columns, mind map and associations of a table. You can view a list of all the tables and navigate through the list using advance filtering mechanisms to find the required table. You can also analyze technical, business and extended properties of a table.

To access the Tables list in grid view, follow these steps:

1. On the menu, expand the **Metadata** node.

The Metadata node unfolds to display Systems, Environments, Tables, and Columns.

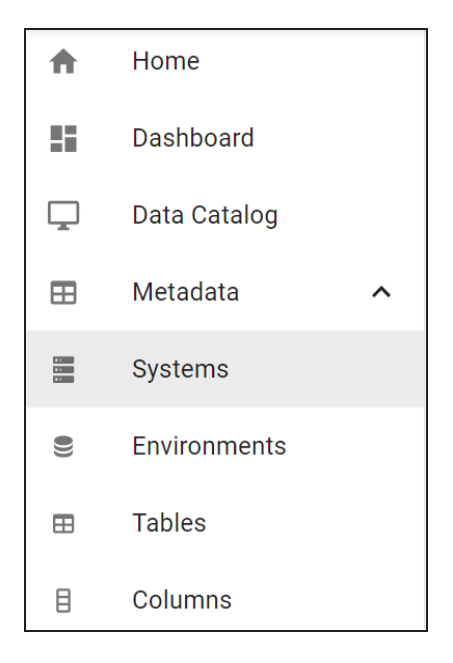

2. Click Tables.

By default, the Tables card view appears.

| Tables                                                                                                  |                                                                                                    |                                                                                                    |
|----------------------------------------------------------------------------------------------------|----------------------------------------------------------------------------------------------------|----------------------------------------------------------------------------------------------------|
|                                                                                                    | Q                                                                                                   | Sort by                                                                                                 |
| Claim<br>4★★★★★(1 reviews)                                                                              | Claims Analysis<br>4 ★★★★★ (1 reviews)                                                              | D Date                                                                                                  |
| EDW - Enterprise Data Wharehouse/DM Staging<br>A claim is a statement listing services rendered, the da | EDW - Enterprise Data Wharehouse/DM Staging<br>This information package analyzes claims by time, me | EDW - Enterprise Data Wharehouse/DM Staging<br>Topic providing analysis context at the day / date level |
| ♥ щ … ル目 ♥ 、                                                                                            | ♥ щ ⊷ 炒 目 ₽ ∨                                                                                       | ♡ щ ⊷ ৶ 目 ❷ ~                                                                                           |
| Member                                                                                                  |                                                                                                    |                                                                                                    |
| EDW - Enterprise Data Wharehouse/DM Staging<br>A member is an individual who is now or has been in th   |                                                                                                    |                                                                                                    |
| ♡ ■ ● ・・・・ 」!!」 日 <i>ゆ</i> ∨                                                                            |                                                                                                    |                                                                                                    |

3. Click

The Tables page appears. It displays a list of tables. You can click <Table\_Name>, <System\_Name>, and <Environment\_Name> to view their details.

| Tables       | 5  |     |   |   |   |             |                 |                                                       |                 |       |       |        |        |   |         |   |
|--------------|----|-----|---|---|---|-------------|-----------------|-------------------------------------------------------|-----------------|-------|-------|--------|--------|---|---------|---|
|              |    |     |   |   |   |             |                 |                                                       |                 | C     | λ     | 0      | ē      | ш | Ŧ       |   |
| Action       | IS |     |   |   |   |             | Table           | Rating                                                | Logical Table   | Table | Expar | nded L | ogical | S | System  | • |
| •            | ł  | *** | 炒 | ₿ | ø | *<br>*      | Claim           | 4 $\star$ $\star$ $\star$ $\star$ $\star$ (1 reviews) | Claim           |       |       |        |        | E | EDW - E |   |
| •            | ÷  | *** | ₩ | ₿ | Ø | 0<br>0<br>0 | Claims Analysis | 4 ★★★★★ (1 reviews)                                   | Claims Analysis |       |       |        |        | E | EDW - E | • |
| $\heartsuit$ | ÷  |     | ₩ | ₿ | Ø | •<br>•      | Date            | $\star$ $\star$ $\star$ $\star$ $\star$ (no reviews)  | Date            |       |       |        |        | E | EDW - E |   |

You can use the filter and export options to work on the list. For more information on the filters and export options, refer to the <u>Metadata</u> topic.

You can further drill down to view a table's:

- Mappings
- Lineage
- Impact Analysis
- Columns
- Mind map

### **Table Details**

Table details include environment name, system name, table definition, logical table name, expanded logical name, and so on.

To view table details, in the **Tables** grid, click <Table\_Name>.

The <Table\_Name> page appears. The Details tab displays the Technical Details, Business Details, User Defined Properties, and Extended Properties sections.

| < Claim           4 ★ ★ ★ ★ ★ (1 reviews)           DETAILS         ASSOCIATIONS |                                                 | ♥ ■ = =                                                      |
|----------------------------------------------------------------------------------|-------------------------------------------------|--------------------------------------------------------------|
| Technical Details                                                                |                                                 | Classification Details                                       |
| Table Name<br>Claim                                                              | File Type                                       | туре<br>Table                                                |
| Environment Name<br>DM Staging                                                   | System Name<br>EDW - Enterprise Data Wharehouse | Sensitive Data Indicator (SDI) Sensitive Data Classification |
| Number of Rows                                                                   | Synonym Reference                               | PII  Sensitive Data Description                              |
|                                                                                  |                                                 | Personally Identifiable Information                          |
| Business Details                                                                 |                                                 |                                                              |
| Table Definition<br>A claim is a statement listing services rendered, the        | Table Comments dates of services,               | Data Governance                                              |
| Logical Table Name<br>Claim                                                      | Table Expanded Logical Name                     | Data Steward<br>sbenedict                                    |

### Associations

A table may be associated with the technical and business assets. The technical assets refer to systems, environments, tables, and columns. The business assets refer to business terms, business policies, business rules, and custom assets.

To view associations of tables, on the <Table\_Name> page, click the **Associations** tab.

The list of associated assets appears. You can click the <Asset\_Name> appearing as hyperlink to view its details.

| < Claim<br>4★★★★≯ | r (1 reviews) |                           |             |                   | ۲ | ÷        | •••     | <i>ф</i> | ₿   | ø   |   |
|-------------------|---------------|---------------------------|-------------|-------------------|---|----------|---------|----------|-----|-----|---|
| DETAILS           | ASSOCIATIONS  |                           |             |                   |   |          |         |          |     |     |   |
|                   |               |                           |             |                   |   |          | 0       |          | 5 H | I Ŧ | F |
| Actions           |               | Name                      | Туре        | Catalog Hierarchy |   | Relation | nship   |          |     |     | Ш |
| ₽                 |               | Employee Appraisal Report | Environment |                   | i | is asso  | ociated | with     |     |     |   |

You can use the filter and export options to work on the list. For more information on the filters and export options, refer to the Metadata topic. To view association details, under the **Actions** column, click 🖶 for the required asset. The Association pane appears. It displays association details of the table with the asset.

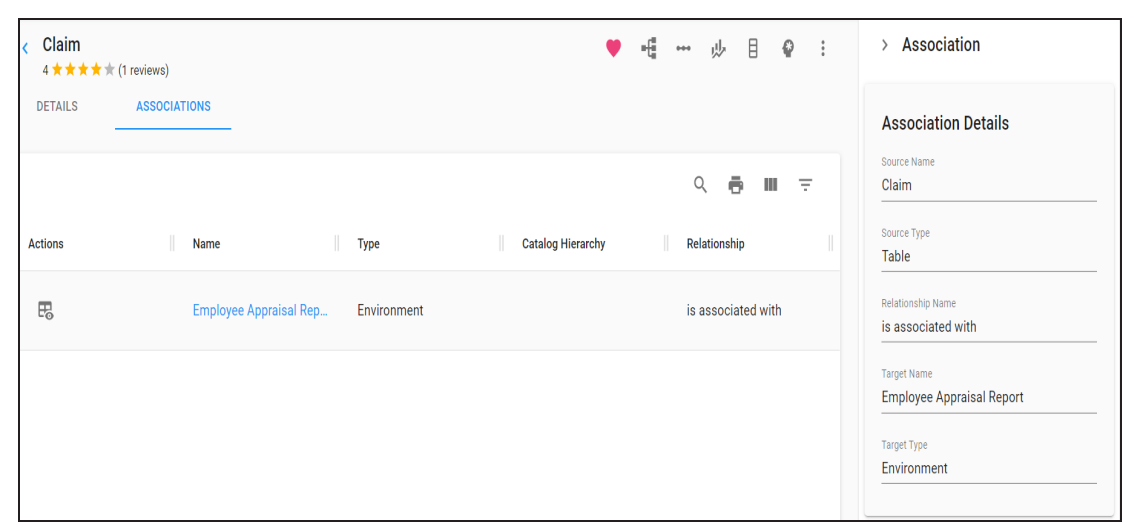

## Columns

You can view list of columns in a table. It displays information that includes logical names, expanded logical names, and data type of columns. You can drill down further to view mappings, lineage, impact analysis, valid values, and mind map of a column.

To view columns in tables, in the **Tables** grid, click for the required table.

By defualt, the Columns card view appears. You can click to view the Columns in grid view.

| Columns                                                                                                    |                                                |                                                |                                                  |
|----------------------------------------------------------------------------------------------------|------------------------------------------------|------------------------------------------------|--------------------------------------------------|
|                                                                                                    |                                                | Q <sub>Sor</sub>                               | t by 🗸 😨                                         |
| C Claim Amount US Dollars                                                                                                    | Claim Count :                                  | Claim Surrogate Key :                          | Date Identifier :                                |
| EDW - Enterprise Data Whare The total amount of t                                                                                           | EDW - Enterprise Data Wharehouse/DM S Count of | EDW - Enterprise Data Wharehouse/DM Claim Surr | EDW - Enterprise Data Wharehouse A unique identi |
| Member Key     ⋮       ★★★★★ (no reviews)     ⋮       EDW - Enterprise Data Wharehous Identifying attrib     ⋮       ♥     •€     ••↓     ☑ |                                                |                                                |                                                  |

## Columns

erwin DI Business User Portal (BUP) gives you access to view mappings, lineage, impact analysis, valid values, mind map, and associations of a column. The Columns grid displays all the columns and you can easily navigate through the grid using advance filtering mechanisms to find the required row. You can also analyze technical, business and extended properties of a column.

To access the Columns grid follow these steps:

1. In the menu, expand the **Metadata** node.

The Metadata node unfolds to display Systems, Environments, Tables, and Columns.

| A   | Home         |   |
|-----|--------------|---|
|     | Dashboard    |   |
| Ţ   | Data Catalog |   |
| ⊞   | Metadata     | ^ |
|     | Systems      |   |
| 0)) | Environments |   |
| ⊞   | Tables       |   |
| ₿   | Columns      |   |

#### 2. Click Columns.

By default, the Column card view appears.

| Columns                                            |                                                  |                                                |                                                  |
|----------------------------------------------------|--------------------------------------------------|------------------------------------------------|--------------------------------------------------|
|                                                    |                                                  | Q Sort                                         | by 🗸 🗘 😇                                         |
| Claim Amount US Dollars                            | C Claim Count                                    | C Claim Surrogate Key                          | Date Identifier                                  |
| EDW - Enterprise Data Whare The total amount of t  | EDW - Enterprise Data Wharehouse/DM S Count of E | EDW - Enterprise Data Wharehouse/DM Claim Surr | EDW - Enterprise Data Wharehouse A unique identi |
| ♡ -€ ⇒ ≡ ₽                                         |                                                  | ♡ щ … " ≡ ₽                                    | ♡ щ … " ≡ @                                      |
| Member Key :                                       |                                                  |                                                |                                                  |
| EDW - Enterprise Data Wharehous Identifying attrib |                                                  |                                                |                                                  |
| ♡ =⊈ ↓ ≡ ₽                                         |                                                  |                                                |                                                  |

## 3. Click

The Columns page appears. It displays a list of columns. You can click <System\_ Name>, <Environment\_Name>, <Table\_Name>, and <Column\_Name> to view their details.

| Columr       | IS |      |   |    |   |             |                     |    |                                                      |                |        |    |       |          |
|--------------|----|------|---|----|---|-------------|---------------------|----|------------------------------------------------------|----------------|--------|----|-------|----------|
|              |    |      |   |    |   |             |                     |    |                                                      | Q              | 0      | •  | ш     | ÷        |
| Actions      |    |      |   |    |   |             | Column              |    | Rating                                               | Logical Column |        |    | Colum | n Expand |
| $\heartsuit$ | -  | •••  |   | ≡  | ø | 0<br>0<br>0 | Claim Amount US Do  | ol | ★★★★ (no reviews)                                    | Claim Amount   | US Do  | ol |       |          |
| $\heartsuit$ | ÷  |      | ₩ | =  | Ŷ | :           | Claim Count         |    | $\star$ $\star$ $\star$ $\star$ $\star$ (no reviews) | Claim Count    |        |    |       |          |
|              | ÷  | •••• | ₩ | := | Ø | *<br>*      | Claim Surrogate Key |    | $\star$ $\star$ $\star$ $\star$ $\star$ (no reviews) | Claim Surroga  | te Key |    |       | *        |

You can use the filter and export options to work on the grid. For more information on the filters and export options, refer to the <u>Metadata</u> topic.

You can further drill down to view a column's:

- Mappings
- Lineage
- Impact Analysis

- Valid Values
- Mind map

## **Column Details**

Column details include environment name, system name, column definition, logical column name, column expanded logical name, and so on.

To view column details, in the **Columns** grid, click <Column\_Name>.

The <Column\_Name> page appears. The Details tab displays the Technical Details, Business Details, User Defined Properties, and Extended Properties section.

| Claim Amount US Dollars ★★★★ (no reviews) |                                  | ♡ щ ⊷ № ≡ ₽ :                  |  |  |  |  |
|-------------------------------------------|----------------------------------|--------------------------------|--|--|--|--|
| DETAILS ASSOCIATIONS VALID VALUES         |                                  |                                |  |  |  |  |
| Technical Details                         |                                  | Classification Details         |  |  |  |  |
| Column Name                               | Table Name                       | Sensitive Data Indicator (SDI) |  |  |  |  |
| Claim Amount US Dollars                   | Claims Analysis                  | Sanaitius Data Classification  |  |  |  |  |
| Environment Name                          | System Name                      | Confidential -                 |  |  |  |  |
| DM Staging                                | EDW - Enterprise Data Wharehouse | Sensitive Data Description     |  |  |  |  |
| File Starting Position                    | Data Domain                      | Confidential                   |  |  |  |  |
| Data Type                                 | Length                           |                                |  |  |  |  |
| Precision                                 | Scale                            | Data Governance                |  |  |  |  |
| Primary Key                               | Foreign Key                      | sbenedict                      |  |  |  |  |

### Associations

A column may be associated with the technical and business assets. The technical assets refer to systems, environments, tables, and columns. The business assets refer to business terms, business policies, business rules, and custom assets.

To view associations of columns, on the <Column\_Name> page, click the **Associations** tab.

The list of associated assets appears. You can click the <Asset\_Name> appearing as hyperlink to view its details.

| < Claim Amo | unt US Dollars<br>no reviews) |               | ♡ щ ⊷ 炒 ■ ♥ :                                   |
|-------------|-------------------------------|---------------|-------------------------------------------------|
| DETAILS     | ASSOCIATIONS VALID VALUES     |               |                                                 |
|             |                               |               | Q 🖶 III 👳                                       |
| Actions     | Name                          | Туре          | Catalog Hierarchy Relationship                  |
| E           | 1 Divided 10 Net 30           | Business Term | Getting Started Glossaries/Ba is Represented By |
| E           | CLAIM_FOLDER                  | Table         |                                                 |

You can use the filter and export options to work on the grid. For more information on the filters and export options, refer to the <u>Metadata</u> topic.

To view association details, under the Actions column, click  $\mathbb{R}$  for the required asset.

| Claim Amount | : US Dollars<br>eviews) |               | ♡ ∎∰ ⊷⊷ µ⊍ ⊞ @ :                        | > Association                          |
|--------------|-------------------------|---------------|-----------------------------------------|----------------------------------------|
| DETAILS      | ASSOCIATIONS VALID VAL  | JES           |                                         | Association Details                    |
|              |                         |               | Q 🖶 III 👳                               | Source Name<br>Claim Amount US Dollars |
| Actions      | Name                    | Туре          | Catalog Hierarchy Relationship          | Source Type Column                     |
| B            | 1 Divided 10 Net 30     | Business Term | Getting Started Gloss is Represented By | Relationship Name is Represented By    |
| R            | CLAIM_FOLDER            | Table         |                                         | Target Name 1 Divided 10 Net 30        |
| 4            |                         |               | ,                                       | Target Type<br>Business Term           |

The association details of the column with the asset appears.

### **Valid Values**

You can view the assigned codesets to the column as valid values.

To view the valid values of columns, on the <Column\_Name> page, click the **Valid Values** tab.

| < Claim Amount US Dollars    * * * * (no reviews) | ♡ =[ <u></u> | ⊷ "⊎ ≡ 🔮 :     | > Association                       |
|---------------------------------------------------|--------------|----------------|-------------------------------------|
| DETAILS ASSOCIATIONS VALID VALUES                 |              |                | Association Details                 |
|                                                   | Q            | <b>6 8 8</b> ₹ | Source Name Claim Amount US Dollars |
| Category Hierarchy Codeset Codeset Version        | Code Name    | Code Value     | Source Type Column                  |
| erwinDISAccounts erwinProdAccounts 1.01           | 1005         | 210            | Relationship Name                   |
| erwinDISAccounts erwinProdAccounts 1.01           | 1016         | 211            | Target Name                         |
| erwinDISAccounts erwinProdAccounts 1.01           | 1016         | 212            | 1 Divided 10 Net 30                 |
| erwinDISAccounts 1.01                             | 1016         | 213            | Target Type Business Term           |

You can also view valid values of a column in the Columns grid. For more information on viewing valid values in the Columns grid, refer to the <u>Valid Values</u> topic.

## **Valid Values**

You can view the assigned codesets to the column as valid values.

To view the valid values of columns, in the **Columns** grid, click

| DETAILS ASSOCIATIONS VALID VALUES          Q       Q       Q       Association Details         Source Name       Claim Amount US Dollars       Claim Amount US Dollars         Category Hierarchy       Codeset Version       Code Name       Code Value | Claim Amount US Dollars                    | ♡ -€ ↓ ≡ ₽ :         | > Association                       |  |
|----------------------------------------------------------------------------------------------------|--------------------------------------------|----------------------|-------------------------------------|--|
| Category Hierarchy Codeset Version Code Name Code Value                                                                                                    | DETAILS ASSOCIATIONS VALID VALUES          |                      | Association Details                 |  |
| Category Hierarchy Codeset Version Code Name Code Value                                                                                                    |                                            | Q 🙆 👼 🖩 👳            | Source Name Claim Amount US Dollars |  |
|                                                                                                    | Category Hierarchy Codeset Codeset Version | Code Name Code Value | Source Type Column                  |  |
| erwinDISAccounts erwinProdAccounts 1.01 1005 210 Relationship Name                                                                                                    | erwinDISAccounts erwinProdAccounts 1.01    | 1005 210             | Relationship Name                   |  |
| erwinDISAccounts erwinProdAccounts 1.01 1016 211                                                                                                    | erwinDISAccounts erwinProdAccounts 1.01    | 1016 211             | Target Name                         |  |
| erwinDISAccounts erwinProdAccounts 1.01 1016 212 1Divided 10 Net 30                                                                                                    | erwinDISAccounts erwinProdAccounts 1.01    | 1016 212             | 1 Divided 10 Net 30                 |  |
| erwinDISAccounts erwinProdAccounts 1.01 1016 213                                                                                                    | erwinDISAccounts erwinProdAccounts 1.01    | 1016 213             | Target Type Business Term           |  |

## Lineage

You can view lineage of a technical asset and trace data's origin, its transformations, and its destination after source to target mappings.

To view lineage, in the <Technical\_Asset> grid, click •••• for the required technical asset.

The lineage of the technical asset appears.

| TABLEAU -> PRESENTATION I            | .AYER ->                                | X A                                   |                                          |
|--------------------------------------|-----------------------------------------|---------------------------------------|------------------------------------------|
| Informatica-> Expression<br>EXP_CASA | INFORMATICA-> EDW<br>dbo.BD_DM_ACCTMAST | TABLEAU -> Presentation Layer Account | erwin DM-> DM Staging<br>Claim           |
|                                      |                                         |                                       | Source &<br>Target<br>Source &<br>Target |

Use the following options to work on the lineage:

#### Overview Lineage( )

Use this to switch between detailed lineage view and overview lineage view. By default, detailed lineage view appears.

**Detailed lineage view**: This view is helpful to technical users like ETL developers. When you reverse engineer ETL jobs or SQL scripts, the lineage might contain temporary tables, ETL components (filters, joiners, routers etc.). This view includes technical assets that do not exist in the Metadata Manager.

For example, the following lineage displays the EXP\_CASA and dbo.BD\_DM\_ ACCTMAST tables. These do not exist in the Metadata Manager.

| Informatica-> Expression | → INFORMATICA-> EDW | TABLEAU -> Presentation Layer | erwin DM-> DM Staging |
|--------------------------|---------------------|-------------------------------|-----------------------|
| EXP_CASA                 | dbo.BD_DM_ACCTMAST  | Account                       | Claim                 |
|                          |                     |                               |                       |

**Overview lineage view**: This view is helpful to business users. It excludes technical assets that do not exist in the Metadata Manager.

For example, the following lineage does not display the EXP\_CASA and dbo.BD\_DM\_ ACCTMAST tables.

| TABLEAU -> Presentation Layer | erwin DM-> DM Staging |
|-------------------------------|-----------------------|
| Account                       | Claim                 |
|                               |                       |

### Expand (

By default, lineage appears in the collapsed view. Use this option to switch between the collapsed and expanded view. The expanded view includes technical assets lower in hierarchy.

For example, the following lineage displays the expanded view that includes columns.

| Inf | ormatica-> Expression | I             | NFORMATICA-> EDW   |    | TABLEAU-> Presentation Laye | r        | erwin DM-> DM Staging |   |
|-----|-----------------------|---------------|--------------------|----|-----------------------------|----------|-----------------------|---|
|     | EXP_CASA              |               | dbo.BD_DM_ACCTMAST |    | Account                     |          | Claim                 |   |
| >   | ACCT_COD_CCY          |               | NUMBER_OF_RECORDS  | ▲→ | [Number of Records]         | <b>A</b> | Claim ID              |   |
|     |                       | $\rightarrow$ | ACCT_COD_CCY       |    | Acct Cod Ccy                |          |                       |   |
|     |                       |               |                    |    |                             |          |                       |   |
|     |                       |               |                    |    |                             |          |                       | _ |
|     |                       |               |                    |    |                             |          |                       | ۲ |
|     |                       |               |                    |    |                             |          |                       |   |

## Autofit (

This switch is enabled when you are in the expanded view ( $\checkmark$ ). Use it to switch between Auto Expand View and Autofit view. The Auto Expand view shrinks the space for the technical assets lower in hierarchy and the Autofit view expands the space to fit the list of technical assets lower in hierarchy.

For example, the following lineage appears in the Auto Expand view that shrinks the space for columns.

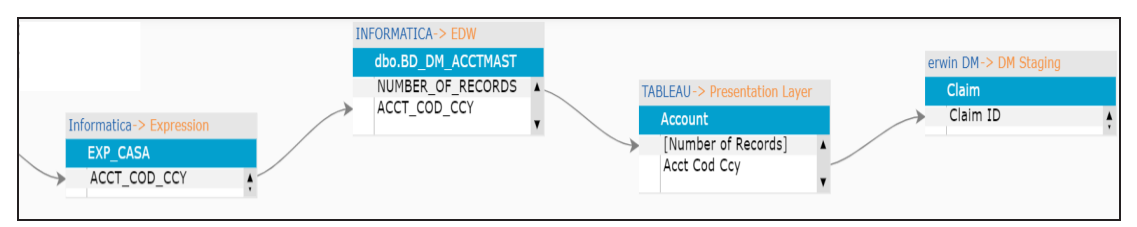

### Legend (=)

By default, legend appears in the lineage. Use this switch to make legend appear or disappear.

## Overview (🔳)

By default, the overview does not appear. Use this switch to make the overview appear or disappear. You can move the purple box in the overview to navigate across the lineage.

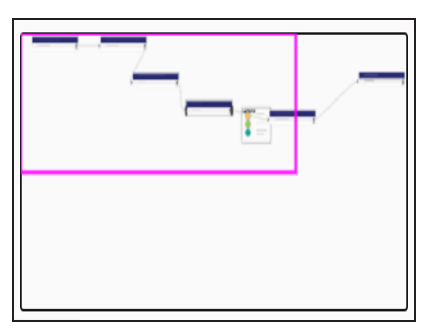

## Export (💁)

Use this option to download the lineage in the PDF, XLSX, or, JPG format.

### Properties (

Click a technical asset to view its properties under this pane. It has different sections for different lineage types.

#### System's Lineage:

- Summary: This section gives information about the number of environments acting as source, target, or both in the lineage.
- System Details: This section gives information about the selected system in the lineage.
- Environment Details: This section displays a list of environments under the selected system. The list does not include environments that are not part of lineage.
   You can click <Environment\_Name> to view the environment's lineage.
- Extended Properties: This section displays the extended properties configured for the selected system.

#### **Environment's Lineage**

- Summary: This section gives information about the number of tables acting as source, target, or both in the lineage.
- Environment Details: This section gives information about the selected environment in the lineage.
- Table Details: This section displays a list of tables under the selected environment. The list does not include tables that are not part of lineage. You can click <Table\_Name> to view the table's lineage.
- Extended Properties: This section displays the extended properties configured for the selected environment.

#### **Table's Lineage**

- Summary: This section gives information about the number of columns acting as source, target, or both in the lineage.
- Table Details: This section gives information about the selected table in the lineage.
- Column Details: This section displays a list of columns under the selected table. The list does not include columns that are not part of lineage. You can click
   <Column\_Name> to view the column's lineage.
- Technical: This section displays the technical properties of the selected table.
- Business: This section displays the business properties of the selected table.
- Extended Properties: This section displays the extended properties configured for the table.

#### **Column's Lineage**

- Summary: This section gives information about the number of columns acting as source, target, or both in the lineage.
- Technical: This section displays the technical properties of the selected column.
- Business: This section displays the business properties of the selected column.

- Transformation: This section displays the transformation details of the selected column.
- Valid Values: This section displays the codesets assigned to the selected column.
- Extended Properties: This section displays the extended properties configured for the selected column.

#### Highlighting lineage path

To highlight a lineage path with respect to a technical asset, click the technical asset in the lineage. The technical asset is highlighted in orange color, its forward lineage path appears in red, and its reverse lineage path appears in blue. The technical assets that are not part of the lineage path disappear.

| Informatica -> Expression | DRMATICA-> EDW<br>dbo.BD_DM_ACCTMAST<br>NUMBER_OF_RECORDS<br>ACCT_COD_CCY<br>ACCOUNT<br>ACCT_COD_CCY<br>ACCOUNT<br>ACCT Cod Ccy |
|---------------------------|----------------------------------------------------------------------------------------------------|
|---------------------------|----------------------------------------------------------------------------------------------------|

For example, in the following lineage the EXP\_CASA and Claim table disappear.

## **Impact Analysis**

A technical asset may act as a source, target, or both in mapping projects. Impact analysis details of a technical asset displays the impact of the technical asset as source and target. In addition to this the impact analysis of tables and columns display:

- Indirect (upstream and downstream) impact
- Other impacts (business rules, source extract SQL, and lookups)

### **Systems**

To view impact analysis details of systems, in the **Systems** grid, click end prime Prime Prime

| < Impact Analysis Details for Data Wa | rehouse                     |                                | 6 |
|---------------------------------------|-----------------------------|--------------------------------|---|
| As Source                             |                             |                                | ш |
| Project Name                          | Mapping Name                | Target System                  |   |
| CRD - Data Catalog                    | Data Warehouse To Data Mart | Data Mart                      |   |
|                                       |                             | Rows per page: 10 ♥ 1-1 of 1 < | > |
| As Target                             |                             |                                | ш |
| Project Name                          | Mapping Name                | Source System                  |   |
| CRD - Data Catalog                    | Staging To Data Warehouse   | Staging                        |   |
|                                       |                             | Rows per page: 10 👻 1-1 of 1 🤇 | > |

Use **IIII** to select columns that you want to show in the grid. By default, all the columns appear as selected. You can clear the checkboxes for the columns that are not required in the grid.

You can click the required <Mapping\_Name> to view the mapping details.

To download the impact analysis in the XLSX format, click .

### **Environments**

To view impact analysis details of environments, in the **Environments** grid, click equired for the required environment.

| < Impact Analysis Details for Customer O<br>SQL System | )rder Entry  |                    |                              |
|--------------------------------------------------------|--------------|--------------------|------------------------------|
| As Source                                              |              |                    |                              |
| Project Name                                           | Mapping Name | Target Environment | Target System                |
| EDW                                                    | CUSTOMER_MAP | SAP                | SAP                          |
| EDW                                                    | CUSTOMER_MAP | SQLEnv             | <u>SQL System</u>            |
| test_lineage                                           | CUSTOMER MAP | SAP                | SAP                          |
| test_lineage                                           | CUSTOMER_MAP | SOLEnv             | SQL System                   |
|                                                        |              |                    | Rows per page: 10 💌 1-4 of 4 |
|                                                        |              |                    |                              |
| As Target                                              |              |                    |                              |
| Project Name                                           | Mapping Name | Source Environment | Source System                |
| EDW                                                    | CUSTOMER_MAP | ETL                | ETL                          |
| Lineage_Demo                                           | test         | SOLEnv             | <u>SQL System</u>            |
| test_lineage                                           | CUSTOMER_MAP | ETL                | ETL                          |

Use **IIII** to select columns that you want to show in the grid. By default, all the columns appear as selected. You can clear the checkboxes for the columns that are not required in the grid.

You can click the required <Mapping\_Name>, <Environment\_Name>, or <System\_Name> to view its details.

To download the impact analysis in the XLSX format, click 🕚.

## **Tables**

A table may act as a source, target, or both in mapping projects. It may also act as a business rule, source extract SQL, or lookup condition.

To view impact analysis details of tables, in the **Tables** grid, click  $egtilde{Provided}$  for the required table.

| Impact Analysis Details for Account<br>TABLEAU > PRESENTATION LAYER |                         | Ô                                                                                                    |
|---------------------------------------------------------------------|-------------------------|----------------------------------------------------------------------------------------------------|
| Summary Indirect Impact                                             | Summary Indirect Impact | Audit Details<br>Created By<br>Administrator<br>Created At<br>10/24/2019 10:31 AM<br>Updated By<br>Administrator<br>Updated At<br>06/01/2020 7:36 AM |

You can view the summary of indirect impact of the table in pie chart and bar graph. Use to download the complete impact analysis in the XLSX format.

### **Direct Impact**

You can scroll down the page to view direct impact of the table under the Direct Impact tab.

| DIRECT IMPACT | INDIRECT IMPACT OTHER IMPACTS |                    |                    |                  |               |     |
|---------------|-------------------------------|--------------------|--------------------|------------------|---------------|-----|
| As Source     |                               |                    |                    |                  |               | ш   |
| Project Name  | Mapping Name                  | Target Table       | Target Environment | Target System    | Business Rule |     |
| Lineage_Demo  | Account_Claims                | <u>Claim</u>       | DM Staging         | erwin DM         |               |     |
|               |                               |                    |                    | Rows per page: 1 | 0 👻 1-1 of 1  | < > |
| As Target     |                               |                    |                    |                  |               |     |
| Project Name  | Mapping Name                  | Source Table       | Source Environment | Source System    | Business Rule | 1   |
| Lineage_Demo  | Account_Tableau_Report        | dbo.BD_DM_ACCTMAST | EDW                | INFORMATICA      |               |     |
| Lineage_Demo  | Account_Tableau_Report        | dbo.BD_DM_ACCTMAST | EDW                | INFORMATICA      | 1             |     |
| Lineage_Demo  | Account_Tableau_Report        | dbo.BD_DM_ACCTMAST | EDW                | INFORMATICA      | UPPER         |     |
|               |                               |                    |                    | Rows per page: 1 | 0 ┯ 1-3 of 3  | < > |

On the Direct Impact tab, you can click <Mapping\_Name>, <Table\_Name>, <Environment\_ Name>, and <System\_Name> to view their details.

Use **IIII** to select columns that you want to show in the grid. By default, all the columns appear as selected. You can clear the check boxes for the columns that are not required in the grid.

### **Indirect Impact**

Indirect impact analysis displays upstream and downstream impact of tables.

To view indirect impact, click the **Indirect Impact** tab.

| DIRECT IMPACT | INDIRECT IMPACT OTHER IMP   | ACTS                        |                    |               |                               |                    |                    |
|---------------|-----------------------------|-----------------------------|--------------------|---------------|-------------------------------|--------------------|--------------------|
| Upstream a    | nd Downstream Impact        |                             |                    |               |                               |                    | ш                  |
| Project Name  | Mapping Name                | Source Table                | Source Environment | Source System | Target Table                  | Target Environment | Target System      |
| Lineage_Demo  | Account_Claims              | Account                     | PRESENTATION LAYER | TABLEAU       | <u>Claim</u>                  | DM Staging         | erwin DM           |
| Lineage_Demo  | Informatica_m_CBDR_BDM_CASA | BD_BA_CUST_ACCT_AO_LOB_XREF | Source Definition  | Informatica   | <u>SQ_BD_MIS_CH_ACCT_MAST</u> | Source Qualifier   | Informatica        |
| test_lineage  | Informatica_m_CBDR_BDM_CASA | BD_BA_CUST_ACCT_AO_LOB_XREF | Source Definition  | Informatica   | <u>SQ_BD_MIS_CH_ACCT_MAST</u> | Source Qualifier   | Informatica        |
| Lineage_Demo  | Account_Tableau_Report      | dbo.BD_DM_ACCTMAST          | EDW                | INFORMATICA   | Account                       | Presentation Layer | TABLEAU            |
| Lineage_Demo  | Informatica_m_CBDR_BDM_CASA | dbo.BD_MIS_CH_ACCT_MAST     | <u>STAGING</u>     | TALEND        | <u>SQ_BD_MIS_CH_ACCT_MAST</u> | Source Qualifier   | <u>Informatica</u> |
| test_lineage  | Informatica_m_CBDR_BDM_CASA | dbo.BD_MIS_CH_ACCT_MAST     | <u>STAGING</u>     | TALEND        | <u>SQ_BD_MIS_CH_ACCT_MAST</u> | Source Qualifier   | Informatica        |

On the Indirect tab, click <Mapping\_Name>, <Table\_Name>, <Environment\_Name>, and <System\_Name> to view their details.

Use **IIII** to select columns that you want to show in the grid. By default, all the columns appear as selected. You can clear the check boxes for the columns that are not required in the grid.

### **Other Impacts**

Other impacts refer to impact of a table in:

- Business rules
- Source extract SQL
- Lookups

To view other impacts, click the **Other Impact** tab.

| r             |                            |                 |                       |                  |              |                    |                       |                 |                                    |                               |                     |               |            |                 |
|---------------|----------------------------|-----------------|-----------------------|------------------|--------------|--------------------|-----------------------|-----------------|------------------------------------|-------------------------------|---------------------|---------------|------------|-----------------|
| DIRECT IMPACT | INDIRECT IMPACT OTHER      | IMPACTS         |                       |                  |              |                    |                       |                 |                                    |                               |                     |               |            |                 |
| In Business   | Rules                      |                 |                       |                  |              |                    |                       |                 |                                    |                               |                     |               |            |                 |
| Project Name  | Mapping Name               | Sou             | irce Table            | Source Er        | nvironment   | Source Syst        | em Targ               | get Table       | Target Environment                 | Target System                 | Business Rule       | Extended B    | usiness Ri | ule             |
| Lineage_Demo  | Informatica_m_CBDR_BDM_CAS | A LKI           | P_ACCT_CARD_REL       | Lookup P         | rocedure     | <u>Informatica</u> | EXF                   | P_CASA          | Expression                         | Informatica                   | Account             |               |            |                 |
|               |                            |                 |                       |                  |              |                    |                       |                 |                                    |                               | Rows per page: 10 👻 | 1-1 of 1      | <          | >               |
| In Source F   | vtract SOI                 |                 |                       |                  |              |                    |                       |                 |                                    |                               |                     |               |            |                 |
| In Source E   | Allder SQL                 |                 |                       |                  |              |                    |                       |                 |                                    |                               |                     |               |            |                 |
| Project Name  |                            | Mappi           | ng Name               |                  |              |                    |                       |                 | Sour                               | ce Extract SQL                |                     |               |            |                 |
| Lineage_Demo  |                            | Inform          | atica_m_CBDR_BDM_     | CASA             |              |                    |                       |                 | Selec                              | t * from Account              |                     |               |            |                 |
|               |                            |                 |                       |                  |              |                    |                       |                 |                                    |                               | Rows per page: 10 👻 | 1-1 of 1      | <          | >               |
|               |                            |                 |                       |                  |              |                    |                       |                 |                                    |                               |                     |               |            |                 |
| In Lookups    |                            |                 |                       |                  |              |                    |                       |                 |                                    |                               |                     |               |            | ш               |
| Project Name  | Mapping Name               | Source<br>Table | Source<br>Environment | Source<br>System | Target Table |                    | Target<br>Environment | Target Syst     | em Lookup Condition                | 1                             |                     | Looku<br>On   | p Lo<br>Re | okup<br>ference |
| Lineage_Demo  | Account_Claims             | Account         | PRESENTATION<br>LAYER | <u>TABLEAU</u>   | <u>Claim</u> |                    | DM Staging            | <u>erwin DM</u> | SELECT Cod Acc<br>Account.Acct Atr | t No FROM Account<br>n Status | WHERE Cod Acct No = | Cod<br>Acct N | 10         |                 |

On the Other Impact tab, click <Mapping\_Name>, <Table\_Name>, <Environment\_Name>, and <System\_Name> to view their details.

Use to select columns that you want to show in the grid. By default, all the columns appear as selected. You can clear the check boxes for the columns that are not required in the grid.

## Columns

A column may act as a source, target, or both in mapping projects. It may also act as a business rule, source extract SQL, or lookup condition.

To view impact analysis details of columns, in the **Columns** grid, click equived for the required column.

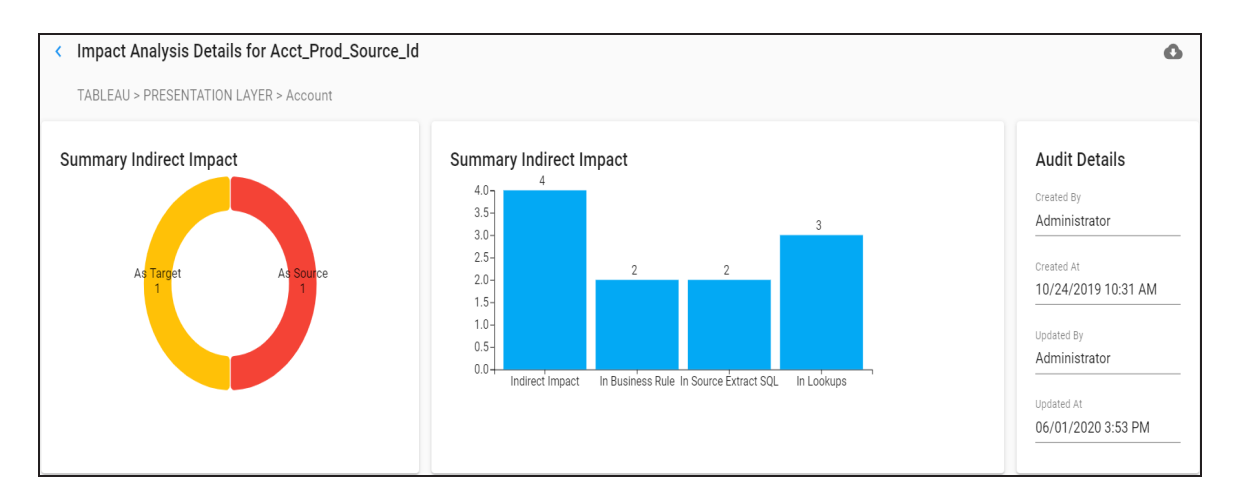

You can view the summary of indirect impact of the column in pie chart and bar graph. Use to download the complete impact analysis in the XLSX format.

### **Direct Impact**

You can scroll down the page to view direct impact of the column under the Direct Impact tab.

| DIRECT IMPACT | INDIRECT IMPACT OTHER IMPAC | CTS         |               |                |                    |                |      |               |   |
|---------------|-----------------------------|-------------|---------------|----------------|--------------------|----------------|------|---------------|---|
| As Source     |                             |             |               |                |                    |                |      |               | ш |
| Project Name  | Mapping Name                | Target Colu | mn            | Target Table   | Target Environment | Target System  |      | Business Rule |   |
| Lineage_Demo  | Account_Claims              | Claim State | s Description | <u>Claim</u>   | DM Staging         | erwin DM       |      |               |   |
|               |                             |             |               |                |                    | Rows per page: | 10 🕶 | 1-1 of 1 <    | > |
| As Target     |                             |             |               |                |                    |                |      |               | ш |
| Project Name  | Mapping Name                | Source Col  | Imn           | Source Table   | Source Environment | Source System  |      | Business Rule |   |
| Lineage_Demo  | Account_Tableau_Report      | ACCT_PRO    | D_SOURCE_ID   | dbo.BD_DM_ACCT | MAST EDW           | INFORMATICA    |      |               |   |

On the Direct Impact tab, you can click <Mapping\_Name>, <Column\_Name>, <Table\_ Name>, <Environment\_Name>, and <System\_Name> to view their details. Use to select columns that you want to show in the Direct Impact grid. By default, all the columns appear as selected. You can clear the check boxes for the columns that are not required in the grid.

### **Indirect Impact**

Indirect impact analysis displays upstream and downstream impact of columns.

To view indirect impact, click the **Indirect Impact** tab.

| Upstream a   | and Downstream Impact       |                     |                    |                              |                    |                          |                    |                              |
|--------------|-----------------------------|---------------------|--------------------|------------------------------|--------------------|--------------------------|--------------------|------------------------------|
| Project Name | Mapping Name                | Source Column       | Source Table       | Source<br>Environment        | Source<br>System   | Target Column            | Target Table       | Target<br>Environment        |
| Lineage_Demo | Account_Tableau_Report      | ACCT_PROD_SOURCE_ID | dbo.BD_DM_ACCTMAST | <u>EDW</u>                   | <b>INFORMATICA</b> | Acct_Prod_Source_Id      | Account            | <u>Presentation</u><br>Layer |
| Lineage_Demo | Account_Claims              | Acct_Prod_Source_Id | Account            | <u>PRESENTATION</u><br>LAYER | <u>TABLEAU</u>     | Claim Status Description | <u>Claim</u>       | <u>DM Staging</u>            |
| Lineage_Demo | Informatica_m_CBDR_BDM_CASA | SOURCE_ID           | EXP_CASA           | Expression                   | <u>Informatica</u> | ACCT_PROD_SOURCE_ID      | dbo.BD_DM_ACCTMAST | <u>EDW</u>                   |
| test_lineage | Informatica_m_CBDR_BDM_CASA | SOURCE_ID           | EXP_CASA           | Expression                   | <u>Informatica</u> | ACCT_PROD_SOURCE_ID      | dbo.BD_DM_ACCTMAST | <u>EDW</u>                   |

On the Indirect tab, you can click <Mapping\_Name>, <Column\_Name>, <Table\_Name>, <Environment\_Name>, and <System\_Name> to view their details.

Use to select columns that you want to show in the grid. By default, all the columns appear as selected. You can clear the check boxes for the columns that are not required in the grid.

### **Other Impacts**

Other impacts refer to impact of a column in:

- Business rules
- Source extract SQL
- Lookups

To view other impacts, click the Other Impact tab.

| DIRECT IMPACT INDIR | RECT IMPACT OTHER IMP           | PACTS               |                   |                        |               |                     |                    |                          |                  |                                                                                                    |                 |             |
|---------------------|---------------------------------|---------------------|-------------------|------------------------|---------------|---------------------|--------------------|--------------------------|------------------|----------------------------------------------------------------------------------------------------|-----------------|-------------|
| In Business Rules   |                                 |                     |                   |                        |               |                     |                    |                          |                  |                                                                                                    |                 | ш           |
| Project Name        | Mapping Name                    | Source Column       | Source Table      | Source Environment     | Source System | Target Column       | Target Table       | Target Environment       | Target System    | Business Rule                                                                                                    | Extended Busi   | ness Rule 🛛 |
| Lineage_Demo        | Informatica_m_CBDR_BD<br>M_CASA | COD_ACCT_NO         | LKP_ACCT_CARD_REL | Lookup Procedure       | Informatica   | COD_ACCT_N01        | EXP_CASA           | Expression               | Informatica      | Acct Prod Source Id                                                                                                    |                 |             |
| Lineage_Demo        | Talend_staging                  | ACCT_PROD_SOURCE_ID | tMao_1            | tMeo_1                 | TALEND        | ACCT_PROD_SOURCE_ID | tFilterRow_1       | tFilterRow_1             | TALEND           | row2.ACCT_PROD_SOURC<br>E_ID                                                                                                    |                 |             |
|                     |                                 |                     |                   |                        |               |                     |                    |                          |                  | Rows per page: 10 👻                                                                                                    | 1-2 of 2 <      | >           |
| In Source Extract S | SQL                             |                     |                   |                        |               |                     |                    |                          |                  |                                                                                                    |                 | ш           |
| Project Name        |                                 |                     |                   | Mapping Name           |               |                     |                    | Source Extract SQL       |                  |                                                                                                    |                 |             |
| EDW                 |                                 |                     |                   | CUSTOMER_MAP           |               |                     |                    | Select Acct_Prod_Source  | _Id from Account |                                                                                                    |                 |             |
| Lineage_Demo        |                                 |                     |                   | Account_Tableau_Report |               |                     |                    | select Acct_Prod_Source_ | Id from Account  |                                                                                                    |                 |             |
|                     |                                 |                     |                   |                        |               |                     |                    |                          |                  | Rows per page: 10 👻                                                                                                    | 1-2 of 2 <      | >           |
| In Lookups          |                                 |                     |                   |                        |               |                     |                    |                          |                  |                                                                                                    |                 | ш           |
| Project Name        | Mapping Name                    | Source Column       | Source Table      | Source Environment     | Source System | Target Column       | Target Table       | Target Environment       | Target System    | Lookup Condition                                                                                                    | Lookup On       |             |
| Lineage_Demo        | Informatica_m_CBDR_BD<br>M_CASA | ACCT_OFCR_BUS       | EXP. CASA         | Expression             | Informatica   | ACCT_OFCR_BUS       | dbo.BD_DM_ACCTMAST | EDW                      | INFORMATICA      | SELECT Acct Atm Status,<br>Acct Cod Ccy, Acct Prod<br>Source Id, Cod Acct No,<br>Number of Records FROM<br>Account WHERE Acct Atm<br>Status =<br>EXP_CASA.ACCT_OFCR_B<br>US | Acct Atm Status |             |

On the Other Impact tab, click <Mapping\_Name>, <Table\_Name>, <Environment\_Name>, and <System\_Name> to view their details.

Use to select columns that you want to show in the grid. By default, all the columns appear as selected. You can clear the check boxes for the columns that are not required in the grid.

## Mappings

You can view mappings of technical assets (tables and columns) where they act as source or target.

To view mappings, in the <Technical\_Asset> grid, click 4.

The Mappings page appears. By default, the Source tab opens.

For example, the following image displays mappings of the Account table where it acts as source.

| < Account    |         |                |                    |                        |                   |
|--------------|---------|----------------|--------------------|------------------------|-------------------|
| SOURCE       | TARGET  |                |                    |                        |                   |
| Mappings     |         |                |                    |                        |                   |
| Project      | Subject | Mapping        | Target System Name | Target System Environm | Target Table Name |
| Lineage_Demo |         | Account_Claims | erwin DM           | DM Staging             | Claim             |

To view a list of mappings where the technical asset (table or column) is a target, click the **Target** tab.

| < Account    |         |                    |                    |                       |                   |
|--------------|---------|--------------------|--------------------|-----------------------|-------------------|
| SOURCE       | TARGET  |                    |                    |                       |                   |
| Mappings     |         |                    |                    |                       |                   |
| Project      | Subject | Mapping            | Source System Name | Source System Environ | Source Table Name |
| Lineage_Demo |         | Account_Tableau_Re | INFORMATICA        | EDW                   | dbo.BD_DM_ACCTM   |
| Lineage_Demo |         | Account_Tableau_Re | INFORMATICA        | EDW                   | dbo.BD_DM_ACCTM   |
| Lineage_Demo |         | Account_Tableau_Re | INFORMATICA        | EDW                   | dbo.BD_DM_ACCTM   |

You can click <Mapping\_Name>, <Source\_System\_Name>, <Source\_System\_Environment>, or <Source\_Table\_Name> to view their details.

## **Mind Maps**

A mind map is a pictorial representation of associated assets. You can view sensitivity of assets, logical and expanded logical name of tables and columns, and relationships between the assets. It is also possible to use filter to view more focused mind map based on asset types and relationships.

To view mind map of technical assets, in the <Technical\_Asset> grid, click P.

| < Data Mart                                                                                                    |                         | ê    | •        | $\sim$ | ~  | Α | A                 | :=                   |           | 2     | K N<br>N | Ж | 0 | Ŧ |  |
|----------------------------------------------------------------------------------------------------|-------------------------|------|----------|--------|----|---|-------------------|----------------------|-----------|-------|----------|---|---|---|--|
| GoJS 2.0 evaluation<br>(c) 1098-2019 Northwoods Software<br>Not for distribution or production use<br>gojs.net |                         |      |          |        |    |   |                   |                      |           |       |          |   |   |   |  |
|                                                                                                    | TABLEAU CINC CONTRACTOR | Data | a Mart   | ,      | BR |   | Banking<br>Custom | and Fina<br>er Rules | ncial Ser | vices |          |   |   |   |  |
|                                                                                                    |                         | Lege | end      |        |    |   |                   |                      |           |       |          |   |   |   |  |
|                                                                                                    |                         | SY   | Systems  |        |    |   |                   |                      |           |       |          |   |   |   |  |
|                                                                                                    |                         |      | Environn | nents  |    |   |                   |                      |           |       |          |   |   |   |  |
|                                                                                                    |                         | TA   | Tables   |        |    |   |                   |                      |           |       |          |   |   |   |  |
|                                                                                                    |                         | BT   | Business | s Term |    |   |                   |                      |           |       |          |   |   |   |  |
|                                                                                                    |                         | BR   | Business | Rule   |    |   |                   |                      |           |       |          |   |   |   |  |

Use the following options to work on the mind map

### View Sensitive Data Indicator (

Use this switch to view sensitive data indicator of assets on the mind map.

### View Sensitivity Data Classification (

Switch **View Sensitivity Data Classification** to **c** to view sensitive data classification of assets on the mind map.

For example, the following mind map displays sensitive data classifications of assets as Restri (restricted) and Confiden (Confidential).

| Restri          |                             |      |
|-----------------|-----------------------------|------|
| Holding         | Data Warehouse->Valuation   |      |
|                 |                             |      |
|                 |                             |      |
| Restri          |                             |      |
| Account         | TABLEAU->PRESENTATION LAYER | lan  |
| Is related with | Conne                       | Jell |
|                 | Data                        | Mart |

Switch to Enterprise Relationship Configuration ( $\sim$ )

Switch **Switch to Enterprise Relationship Configuration** to **N** to view enterprise relationship configuration. The enterprise relationship configuration refers to the line

color and type as configured in the Business Glossary Manager.

For example, the following mind map displays the relationship between business term and system in blue color and ZigZag type display.

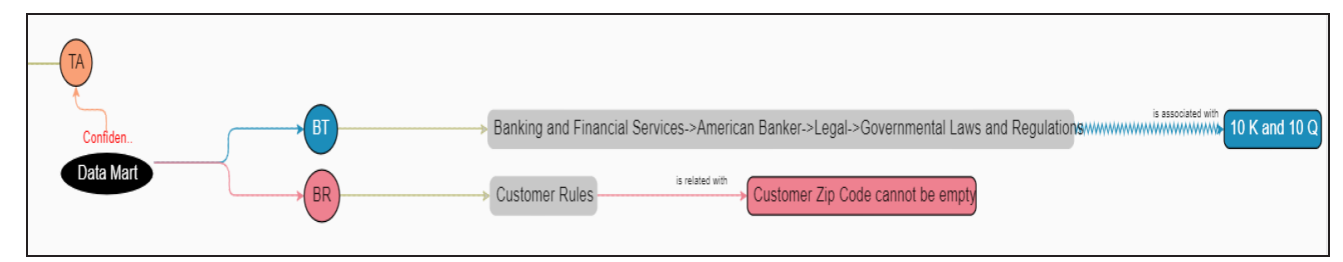

### Include Relationships (V)

Switch Include Relationships to V to view relationships between assets on the mind map.

For example, the following mind map displays the relationships between assets.

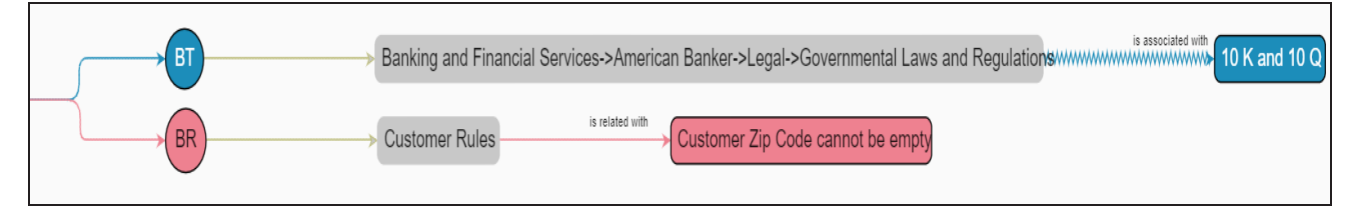

## Logical Names (A)

Switch **Logical Names** to  $\triangle$  to view logical names of associated tables and columns on the mind map.

For example, the following mind map displays a logical name of a table.

| Holding srelated with                    | Data Warehouse->Valuation   |
|------------------------------------------|-----------------------------|
| Account<br>Logical Name: Account_Details | TABLEAU->PRESENTATION LAYER |

Expanded Object Logical Names (A)

Switch **Expanded Object Logical Names** to  $\triangle$  to view expanded logical names of associated tables and columns on the mind map.

For example, the following mind map displays expanded logical name of a table.

| Holding                                                              | Data Warehouse->Valuation < |
|----------------------------------------------------------------------|-----------------------------|
| Account<br>Logical Name: Account_Details<br>ELN: Emp_Account_Details | TABLEAU->PRESENTATION LAYER |

Legend (📒)

Switch **Legend** to **E** to view legend of the mind map.

### Overview (🛄)

Switch **Overview** to **I** to view the overview of the mind map. You can slide the purple box to navigate across the mind map.

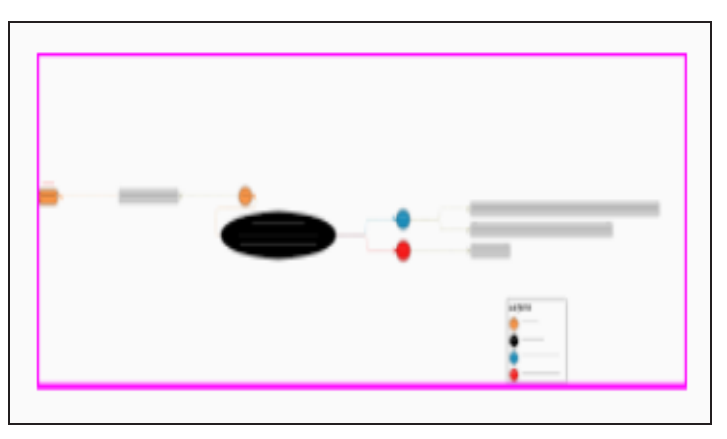

## Expand All (<sup>K</sup>ℤ)

Use this switch to expand the nodes of the assets on the mind map.

## Collapse All (붉片)

Use this switch to collapse the nodes of the assets on the mind map.

### Export (

Use this option to download the mind map in the XLSX or JPG format.

Filter ( -)

Use this option to filter the mind map based on:

- Asset Type: You can exclude or include asset types from the mind map.
- Relationships: You can exclude or include assets based on relationships from the mind map.

#### Properties

Click an asset on the mind map to view its properties with association statistics under this pane. The properties of a technical asset differs from that of a business asset.

## **Reviewing and Rating Assets**

You can review and rate technical assets under the Metadata module. Rating and reviewing an asset enables you to add 5-star rating and provide feedback for an asset. Also, the ratings are displayed for the asset in card view and grid view.

To review and rate assets, follow these steps:

1. In the <Technical\_Asset> grid, click an asset.

The <Technical\_Asset\_Name> page appears.

| Adventureworks   | S<br>iews)                        |  |
|------------------|-----------------------------------|--|
| DETAILS A        | ASSOCIATIONS                      |  |
|                  |                                   |  |
| echnical Details |                                   |  |
| ystem Name       | Primary Move Type (Source/Target) |  |
| dventureworks    | Both                              |  |

2. Click  $\star \star \star \star \star$ .

The Reviews page appears. It displays reviews and ratings for an asset from all the

users.

| <  <br>4 | Adventureworks<br>★★★★★ (1 reviews)                                   |                        |                        | WRITE A REVIEW |
|----------|-----------------------------------------------------------------------|------------------------|------------------------|----------------|
| Rev      | iews                                                                  |                        |                        |                |
|          | Q                                                                     | Sort by<br>Most recent | Ratings<br>All ratings | •              |
| AD       | Rose Gold<br>11/29/2020 5:57 PM   Administrator - Default System User |                        |                        | **** :         |
|          | Review<br>Its perfect                                                 |                        |                        |                |
|          |                                                                       |                        |                        |                |

3. Click the Write A Review option.

The ratings page appears.

| Adventureworks |             |  |
|----------------|-------------|--|
| Title          |             |  |
| Review         |             |  |
| RESET          | CANCEL SAVE |  |

4. Enter appropriate values in the fields. Refer to the following table for field descriptions.

| Filed Name | Description                             |
|------------|-----------------------------------------|
|            | Specifies the rating of the asset.      |
| Rating     | To rate an asset, select an appro-      |
|            | priate star.                            |
| Title      | Specifies the title of your review com- |

| Filed Name | Description                                                                          |  |  |  |
|------------|--------------------------------------------------------------------------------------|--|--|--|
|            | ments.                                                                               |  |  |  |
|            | For example: Well Documented<br>Asset!                                               |  |  |  |
|            | Specifies the review comments.                                                       |  |  |  |
| Review     | For example: The asset's technical and business properties are well doc-<br>umented. |  |  |  |

#### 5. Click Save.

The ratings are displayed on the Reviews page.

Once the review is added, you can click to use the following options:

Edit Review:

Use this option to update reviews and ratings for the asset.

Delete Review:

Use this option to delete the review.

You can also filter the reviews based on ratings and sort category.

| < Ad  | ventureworks<br>★★★★ (1 reviews)                                   |   |             |         |      |   | WRITE A REV   | VIEW |
|-------|--------------------------------------------------------------------|---|-------------|---------|------|---|---------------|------|
| Revie | ws                                                                 |   |             |         |      |   |               |      |
|       |                                                                    | Q | Most recent | All rat | ings |   |               | •    |
| AD    | Rose Gold                                                          |   |             |         |      |   | ****          | :    |
|       | 11/29/2020 5:57 PM   Administrator - Default System User<br>Review |   |             |         |      | - | Edit review   |      |
|       | Its perfect                                                        |   |             |         |      | Î | Delete review | _    |

## **Managing Access**

You can manage access to technical assets in the following ways:

- Assigning roles
- Assigning users

## **Assigning Roles**

To manage access via roles, follow these steps:

1. In the <Technical Asset> grid, click

The available options appear.

| System  | IS  |          |             |   |                      |                                                       |
|---------|-----|----------|-------------|---|----------------------|-------------------------------------------------------|
| Actions |     |          |             |   | System               | Rating                                                |
| ٠       | ••• | ₩        | Add to Todo | 1 | 3rd Party Flat Files | 4 $\star$ $\star$ $\star$ $\star$ $\star$ (1 reviews) |
| ٠       | ••• | <i>ф</i> | €           |   | Adventureworks       | 5 $\star$ $\star$ $\star$ $\star$ $\star$ (1 reviews) |

2. Click Manage Access.

The Manage Access pane appears. By default, it is switched to Roles (

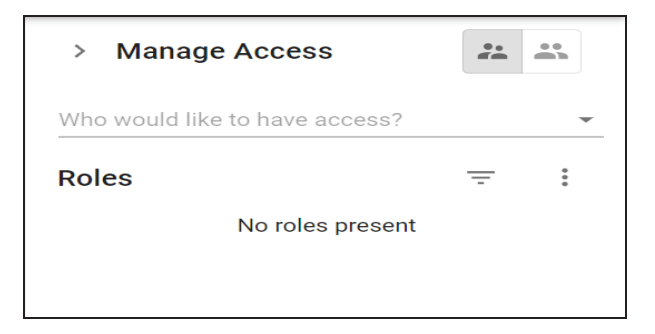

3. Click 🐺.

The available roles appear.

| > Manage Access                |   |
|--------------------------------|---|
| Who would like to have access? | • |
| Mapping Admin                  |   |
| Administrator                  |   |
| public                         |   |
| Data Stewards                  |   |

4. Select a role.

The selected role is assigned to the asset. Also, the users assigned to this role get access to the asset.

To delete roles from the assigned roles list, follow these steps:

- 1. Select a role.
- 2. Click for the selected role.

The Delete option appears.

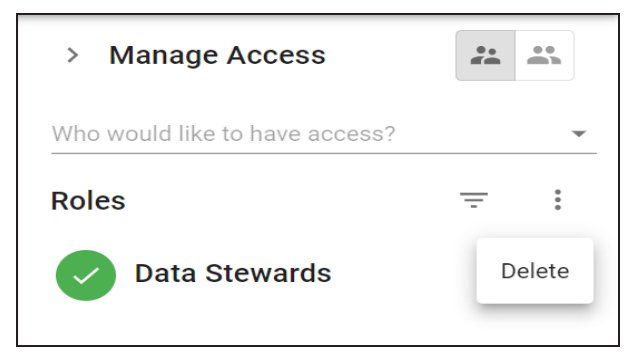

3. Click Delete.

The selected role is deleted.

### **Assigning Users**

To manage access via users, follow these steps:

1. In the Manage Access pane, switch to Users (

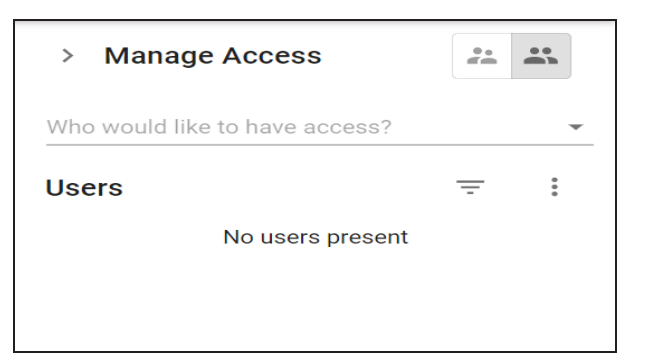

### 2. Click 🔻.

The available users appear.

| * |
|---|
|   |
|   |
|   |
|   |

3. Select a user.

The selected user is assigned to the asset.

To delete users from the assigned users list, follow these steps

- 1. Select a user.
- 2. Click for the selected user.

The Delete option appears.

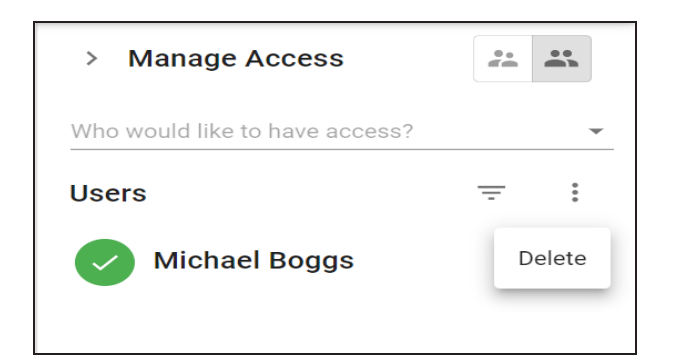

3. Click Delete.

The selected user is deleted.